# 升級Catalyst交換器第3層模組上的軟體映像

# 目錄

簡介 必要條件 需求 採用元件 慣例 背景資訊 開始之前 通過控制檯連線到L3模組 Catalyst 4500/4000 4232-L3模組 Catalyst 5500/5000 RSM Catalyst 6500/6000 MSM Catalyst 6500/6000 MSFC 升級L3模組 程式概述 逐步程序 從快閃記憶體PC使用CatOS軟體啟動MSFC 疑難排解 升級後,MSFC不會顯示在Supervisor Engine show module命令輸出中 從sup-slot0: 啟動輔助MSFC時出現延遲含備援Supervisor引擎的Catalyst 6500/6000交換器上 相關資訊

# <u>簡介</u>

本檔案介紹升級Cisco Catalyst交換器第3層(L3)模組上軟體映像的程式。

# <u>必要條件</u>

# <u>需求</u>

思科建議您瞭解以下主題:

- •TFTP以及如何使用此協定傳輸檔案。瞭解如何將電腦設定為TFTP伺服器。
- 實際安裝映像之前,Cisco IOS<sup>®</sup>軟體映像下載到充當TFTP伺服器的工作站中。

# <u>採用元件</u>

本文件所述內容不限於特定軟體和硬體版本。

如需文件慣例的詳細資訊,請參閱<u>思科技術提示慣例。</u>

# <u>背景資訊</u>

本檔案將說明以下第3層模組:

- Catalyst 4500/4000 4232-L3模組
- Catalyst 5500/5000路由交換模組(RSM)
- Catalyst 6500/6000多層次交換模組(MSM)
- Catalyst 6500/6000多層次交換功能卡(MSFC)
- Catalyst 6500/6000多層交換器功能卡2(MSFC2)

**註:**這些模組在升級過程中都類似。一般適用相同的升級程式。本文使用在Catalyst 6500/6000上 升級MSFC2的範例。如果程式中有差異,升級的每個子節都會說明這些差異。

本檔案沒有說明Catalyst 5500/5000路由交換器功能卡(RSFC)的升級。 有關Catalyst 5500/5000 RSFC升級的資訊,請參閱<u>路由交換器功能卡(RSFC)</u>檔案的*維護和管理RSFC*一節。

有多種方法可以實現升級。本檔案中的步驟僅討論TFTP升級。在某些平台(例如Catalyst 6500/6000 MSFC)上,還有其它升級方法,包括使用快閃記憶體PC卡。有關這些選項,請參閱以 下清單中的相應配置指南:

- Catalyst 4500/4000 4232-L3模組 Catalyst 4000第3層服務模組的安裝和配置說明
- Catalyst 5500/5000 RSM 維護和管理RSM
- Catalyst 6500/6000 MSM Catalyst 6000系列MSM安裝/配置說明

# 開始之前

### <u>第1步:安裝TFTP伺服器</u>

在支援TCP/IP的工作站或PC上安裝TFTP伺服器。安裝應用程式後,請執行最低級別的配置。請遵 循以下步驟:

- 1. 將TFTP應用程式配置為作為TFTP伺服器(而不是TFTP客戶端)運行。
- 2. 指定出站檔案目錄。這是儲存思科軟體映像的目錄。(請參閱<u>步驟2:下載Cisco IOS軟體映</u>像。) 大多數TFTP應用程式都提供設定常式來協助完成這些配置任務。注意:您可以使用TFTP將軟 體映像檔案從PC傳輸到裝置。本檔案會使用Cisco TFTP伺服器應用程式的輸出。思科已終止 此應用程式並且不再支援它。如果您沒有TFTP伺服器,請從另一個源獲取任何第三方TFTP伺服器應用程式。
- 如果使用Cisco TFTP伺服器,請禁用日誌記錄功能,以防止可能中斷TFTP進程的日誌過多。
   要禁用Cisco TFTP伺服器上的日誌記錄,請選擇View Menu > Options,取消選中Enable
   Logging,然後按一下OK。

### <u>第2步:下載Cisco IOS軟體映像</u>

路由器需要有效的Cisco IOS軟體映像。確保映像支援硬體和軟體功能,並且路由器有足夠的記憶體 運行映像。 要確定硬體和軟體功能,請參閱特定平台發行說明:

- Catalyst 4500/4000 4232-L3模組 適用於<u>Cisco IOS版本12.0W5的Catalyst 4000系列第3層</u> 服務模組的版本說明
- Catalyst 5500/5000 RSM 路由交<u>換模組版本說明</u>
- Catalyst 6500/6000 MSM <u>Catalyst 6000系列多層交換器模組Cisco IOS版本12.0的版本說明</u> • Catalyst 6500/6000 MSFC - <u>Catalyst 6500系列發行說明</u>

如果您尚沒有Cisco IOS軟體映像,請參閱以下檔案瞭解特定平台映像:

- Catalyst 4500/4000 4232-L3映像 下載<u>-LAN交換軟體</u>(僅限<u>註冊</u>客戶)
- Catalyst 5500/5000 RSM映像 <u>軟體下載 Catalyst 5500/5000 Cisco IOS路由器卡軟體</u>(僅 限<u>註冊</u>客戶)
- Catalyst 6500/6000 MSM/MSFC映像 <u>軟體下載 Catalyst 6500/6000 Cisco IOS路由器卡</u> <u>軟體</u>(僅限<u>註冊</u>客戶)

現在已安裝TFTP伺服器,並且存在有效的Cisco IOS軟體映像。

# 通過控制檯連線到L3模組

升級任何裝置中的映像時,將控制檯連線到裝置,以便在出現問題時可以訪問裝置。控制檯連線不同於Telnet會話。控制檯連線在系統引導時提供資訊。Telnet是TCP/IP方法,但控制檯連線是物理 連線。(通過Catalyst 6500/6000系列上的背板,控制檯連線也可以是虛擬的。)

對於每個平台,有不同的方式通過控制檯連線到L3模組。

### Catalyst 4500/4000 4232-L3模組

在此平台上,將控制檯電纜物理插入4232-L3模組。如需詳細資訊,請參閱<u>Catalyst 4000第3層服務</u> 模組的安裝和設定說明的*透過模組主控台連線埠*一節。

### Catalyst 5500/5000 RSM

有關如何連線到RSM上主控台連線埠的詳細資訊,請參閱<u>疑難排解Catalyst 5000路由交換器模組</u> (<u>RSM)和InterVLAN路由</u>的<u>直接主控台連線</u>一節。

### Catalyst 6500/6000 MSM

在此平台上,模組上有一個控制檯埠。有關控制檯連線的詳細資訊,請參閱<u>Catalyst 6500系列交換</u> 機模組安裝指南 — 產品概述。

### Catalyst 6500/6000 MSFC

Catalyst 6500/6000 MSFC與其他實體模組不同,因為MSFC位於Supervisor Engine中的子卡上。 MSFC類似於Catalyst 5500/5000 RSFC,後者也位於Supervisor Engine上。使用的最佳方法是將 終端機實際連線到Supervisor Engine的控制檯連線埠。接下來,獲取執行模式(啟用)訪問許可權 。之後,如果發出switch console命令,就可以進入虛擬控制檯模式。有關此命令的詳細資訊,請參 閱<u>命令列介面</u>。

有關一般控制檯埠和電纜的詳細資訊,請參閱<u>控制檯和AUX埠佈線指南</u>。

# <u>升級L3模組</u>

# <u>程式概述</u>

按照以下步驟升級L3模組:

- 1. 提供到L3模組的TCP/IP連線。
- 2. 通過TFTP將映像複製到L3模組。
- 3. 設定啟動語句以在啟動時載入新映像。
- 4. 重新啟動L3模組以載入新映像。

**註:對於每個**L3模組,此過程類似,並且通常應用相同的過程。當差異或具體資訊適用於每個L3模 組時,每個步驟之後都會有註釋。

### 逐步程序

### <u>第1步:提供到L3模組的TCP/IP連線</u>

L3模組能夠通過TFTP接收新的Cisco IOS映像。若要將TFTP用於映像,必須確保TFTP伺服器(運行TFTP伺服器軟體的電腦)可以通過TCP/IP連線到L3引擎。如果能夠從L3模組的命令列介面 (CLI)對電腦執行ping,則已成功完成此步驟。

為IP連線設定L3引擎超出本文檔的範圍。

要配置每個特定L3模組的IP連線,請參閱:

- Catalyst 4500/4000 4232-L3模組 <u>Catalyst 4000系列路由器模組的配置和概述(WS-X4232-L3</u>)有關如何為升級取得IP連線的特定說明,請參閱<u>Catalyst 4000第3層服務模組的安裝和設定</u> 說明檔案的*升級映像和設定管理連線埠*一節。
- Catalyst 5500/5000 RSM 第3 <u>層交換軟體組態指南</u>
- Catalyst 6500/6000 MSFC Catalyst 6000系列MSFC(12.x)和PFC配置指南。

### 第2步:通過TFTP將映像複製到L3模組

#### 驗證Bootflash上的可用空間

此時,您需要驗證bootflash中是否有足夠的空間來複製新映像。如果沒有足夠的空間,則必須刪除 一些檔案來釋放空間。在某些情況下,如果映像非常大,則必須刪除bootflash中的當前映像。在 MSFC上,如果引導映像也位於bootflash中,則可以安全地執行此刪除。如果主映像已損壞或不可 用,則使用啟動映像。

**註:**主映像是完整功能集Cisco IOS映像,而啟動映像實質上是主映像的縮減版本。啟動映像的子 IP功能有限,目的是提供TFTP功能。

要確定可用空間量以及bootflash中是否存在引導映像,請發出dir [device:] 命令。

#### 範例:

在本範例中,bootflash有1,265,440位元組的可用空間,且存在開機映像(c6msfc2-**boot**-mz.121-6.E1)。 檔案名稱中的「boot」字表示開機映像。

#### c-MSFC15# **dir bootflash:**

Directory of bootflash:/

 1
 -rw 1667488
 Apr 20 2001 20:56:41
 c6msfc2-boot-mz.121-6.E1

 2
 -rw 12269412
 Feb 05 2002 18:08:32
 c6msfc2-jsv-mz.121-8a.E2

15204352 bytes total (**1265440 bytes free**)

**註**:Catalyst 4500/4000 4232-L3模組沒有啟動映像功能。但是,您可能會在啟動快閃記憶體中找到 足夠的映像空間。此外,只要您不重新載入裝置,模組就會繼續正常工作。由於映像在啟動時載入 到DRAM中,且系統啟動後不依賴bootflash映像,因此模組繼續工作。

如果發現空間不足,可以刪除該檔案。delete [device:][file\_name] 命令將刪除該檔案。

#### 範例:

c-MSFC15# **delete bootflash:c6msfc2-jsv-mz.121-8a.E2** Delete filename [c6msfc2-jsv-mz.121-8a.E2]? **c6msfc2-jsv-mz.121-8a.E2** Delete bootflash:c6msfc2-jsv-mz.121-8a.E2? [confirm]**y** c-MSFC15#

一旦檔案被刪除並壓縮,就會將其刪除。

**註:**如果映像大小大於bootflash的記憶體大小,則可以使用外部快閃記憶體驅動器(Disk0)。

#### 將映像複製到Bootflash

在這個階段,您具有IP連線,並且可以在充當TFTP伺服器的電腦和第3層模組之間執行ping。現在 ,將映像複製到bootflash中。如果無法在裝置之間執行ping,請參閱<u>步驟1:提供到本文檔的第3層模</u> 組部分的TCP/IP連線。第1步為IP連線提供了適當的鏈路。

在啟用提示符下,發出以下命令,從TFTP伺服器複製到bootflash:

c-MSFC15# copy tftp bootflash

您會看到含有以下資訊的提示:

Address or name of remote host []? 172.16.84.119

名稱是TFTP伺服器的IP地址。步驟1中的ping測試:提供到第3層模組的TCP/IP連線以確認IP。

Source filename []? c6msfc2-jsv-mz.121-8a.E5

Source filename是映像檔名。檔案必須位於TFTP目錄路徑中,以便TFTP伺服器可以找到該檔案。

注意:文件名的拼寫必須完全相同,包括任何大寫內容。

Destination filename [flash]? c6msfc2-jsv-mz.121-8a.E5

Destination filename是要儲存到bootflash中的映像的檔名。使用與源名稱相同的檔名可以確保將來

可以正確識別軟體功能和版本的運行。

如果bootflash中沒有足夠的空間,Cisco IOS軟體會詢問您是否要刪除當前映像,以便為新映像騰出 空間。

傳輸可能需要一些時間,這取決於連線的速度和影象的大小。在傳送過程中,您會看到感歎號(「 !」),以獲取良好的資料包。句點(「。」**)的**出現表示連結已命中。事後調查問題。

成功的TFTP傳輸報告ox以及傳輸的位元組數。如果您沒有收到ox,請調查IP連線性和可能的 TFTP伺服器問題。

#### 範例:

發出dir [device:]命令以顯示當前位於bootflash中的檔案。

範例:

| c-MSFC15                 | 5# <b>dir b</b> | ootflash: |     |    |      |          |                          |  |  |
|--------------------------|-----------------|-----------|-----|----|------|----------|--------------------------|--|--|
| Directory of bootflash:/ |                 |           |     |    |      |          |                          |  |  |
| 1                        | -rw-            | 1667488   | Apr | 20 | 2001 | 20:56:41 | c6msfc2-boot-mz.121-6.E1 |  |  |
| 2                        | -rw-            | 12269412  | Feb | 05 | 2002 | 18:08:32 | c6msfc2-jsv-mz.121-8a.E5 |  |  |
| 驗證名稱和檔案大小是否正確。           |                 |           |     |    |      |          |                          |  |  |

### 步驟3:Set Boot語句

通過TFTP複製映像後,必須向L3模組提供啟動時載入的映像的名稱。

#### 檢查當前引導語句

映像現在位於bootflash中。您必須設定L3模組以啟動新映像。預設情況下,L3模組啟動第一個可用 映像。(配置中沒有**boot**命令會啟用預設設定。)您可能定義了先前的引導語句。

有兩種方法可以確定當前的引導引數設定。

 方法1是發出<u>show config</u>指令:範例: c-MSFC15# show config Building configuration...
 Current configuration : 1625 bytes

 version 12.1
 service timestamps debug datetime msec localtime

```
1
 hostname c-MSFC15
 1
 boot system flash bootflash:c6msfc2-jsv-mz.121-8a.E4
 boot bootldr bootflash:c6msfc2-boot-mz.121-6.E1
 1
 ip subnet-zero
 Ţ.
 --More--
 檢查組態是否包含任何boot 指令。命令會顯示在配置的頂部。
• 方法2是發出show boot 指令: 範例:
 c-MSFC15# show boot
 BOOT variable = bootflash:c6msfc2-jsv-mz.121-8a.E4,1
 CONFIG_FILE variable =
 BOOTLDR variable = bootflash:c6msfc2-boot-mz.121-6.E1
 Configuration register is 0x102
```

檢查引導語句是否出現在引數BOOT variable下。如果有啟動專案,則必須從配置中刪除它們。 有關刪除引導條目的更多資訊,請參閱本文檔的*刪除以前的引導語句*部分。

#### 刪除以前的引導語句

要刪除語句,請進入配置終端模式。在配置模式下,您可以否定在每個boot語句前面出現**no**問題的 任何命令。

此範例說明移除開機陳述式:

#### 範例:

```
c-MSFC15# show config
Building configuration...
Current configuration : 1625 bytes
version 12.1
service timestamps debug datetime msec localtime
!
hostname c-MSFC15
!
boot system flash bootflash:c6msfc2-jsv-mz.121-8a.E4
boot bootldr bootflash:c6msfc2-boot-mz.121-6.E1
1
ip subnet-zero
!
--More--
此時,您有要刪除的引導語句。要刪除的語句是boot system flash bootflash:c6msfc2-jsv-mz.121-
8a.E4。
```

c-MSFC15# configure terminal Enter configuration commands, one per line. End with CNTL/Z. c-MSFC15(config)# no boot system flash bootflash:c6msfc2-jsv-mz.121-8a.E4 c-MSFC15(config)# ^Z c-MSFC15# 驗證是否已移除命令:

範例:

```
c-MSFC15# show config
Building configuration...
Current configuration : 1625 bytes
!
version 12.1
service timestamps debug datetime msec localtime
!
hostname c-MSFC15
!
boot bootldr bootflash:c6msfc2-boot-mz.121-6.E1
!--- Note: Now the boot statement no longer appears in the configuration.
!
ip subnet-zero
!
```

--More--

刪除命令後,您可以發出<u>copy run start</u>命令或<u>write memory</u>命令將配置儲存到NVRAM。

#### 範例:

```
c-MSFC15# write memory
3d01h: %SYS-5-CONFIG_I: Configured from console by vty0 (127.0.0.11)
Building configuration...
c-MSFC15#
設定新的引導語句
```

必須新增boot語句以指示L3模組需要載入的映像。

發出以下命令以設定開機引數:

• <u>boot system flash bootflash:[*image\_name*]</u>附註: 在此命令中,*image\_name*是新Cisco IOS映 像的名稱。

範例:

c-MSFC15# configure terminal Enter configuration commands, one per line. End with CNTL/Z. c-MSFC15(config)# boot system flash bootflash:c6msfc2-jsv-mz.121-8a.E5 c-MSFC15(config)# ^Z c-MSFC15# write memory 3d01h: %SYS-5-CONFIG\_I: Configured from console by vty0 (127.0.0.11) Building configuration... c-MSFC15# 請務必使用show boot 指令來驗證組態暫存器值是否設定為0x2102。如果config-register設定為不同 的值,您可以在配置模式下發出以下命令來更改它:

• config-register 0*xvalue* 範例:

c-MSFC15# configure terminal Enter configuration commands, one per line. End with CNTL/Z. c-MSFC15(config)# config-register 0x2102 c-MSFC15(config)# ^Z c-MSFC15# write memory

#### 發出show boot指令以驗證開機引數:

c-MSFC15# show boot
BOOT variable = bootflash:c6msfc2-jsv-mz.121-8a.E5,1
CONFIG\_FILE variable =
BOOTLDR variable = bootflash:c6msfc2-boot-mz.121-6.E1
Configuration register is 0x102 (will be 0x2102 at next reload)
c-MSFC15#

變更組態暫存器後,變更會在下次重新載入時發生,如範例所示。

#### 第4步:重新載入第3層模組

要使L3模組運行新的Cisco IOS映像,必須重新載入該模組。確保已儲存配置。發出**copy run** start命令或write memory以儲存配置。

#### 範例:

c-MSFC15# write memory 3d01h: %SYS-5-CONFIG\_I: Configured from console by vty0 (127.0.0.11) Building configuration... c-MSFC15# 發出reload命令以軟重設L3模組,如以下範例所示:

#### 範例:

c-MSFC15# reload Proceed with reload? [confirm] 00:00:40: %SYS-5-RELOAD: Reload requested System Bootstrap, Version 12.1(2r)E, RELEASE SOFTWARE (fc1) Copyright (c) 20 0 0 by cisco Systems, Inc. Cat6k-MSFC2 platform with 131072 Kbytes of main memory Self decompressing the image : %SYS-6-BOOT\_MESSAGES: Messages above this line are from the boot loader. Self decompressing the image : Restricted Rights Legend Use, duplication, or disclosure by the Government is subject to restrictions as set forth in subparagraph (c) of the Commercial Computer Software - Restricted Rights clause at FAR sec. 52.227-19 and subparagraph (c) (1) (ii) of the Rights in Technical Data and Computer Software clause at DFARS sec. 252.227-7013. cisco Systems, Inc. 170 West Tasman Drive San Jose, California 95134-1706 Cisco Internetwork Operating System Software IOS (tm) MSFC2 Software (C6MSFC2-JSV-M), Version 12.1(8a)E5, EARLY DEPLOYMENT RELEASE SOFTWARE (fc2) TAC Support: http://www.cisco.com/tac Copyright (c) 1986-2001 by cisco Systems, Inc. Compiled Mon 22-Oct-01 21:51 by eaarmas Image text-base: 0x40008980, data-base: 0x418D2000 cisco Cat6k-MSFC2 (R7000) processor with 114688K/16384K bytes of memory. Processor board ID SAD042106RN R7000 CPU at 300Mhz, Implementation 39, Rev 2.1, 256KB L2, 1024KB L3 Cache

Last reset from power-on Bridging software. X.25 software, Version 3.0.0. SuperLAT software (copyright 1990 by Meridian Technology Corp). TN3270 Emulation software. 509K bytes of non-volatile configuration memory. 16384K bytes of Flash internal SIMM (Sector size 512K). Press RETURN to get started! 00:00:02: Currently running ROMMON from S (Gold) region 00:00:04: %SYS-5-CONFIG\_I: Configured from memory by console 00:00:04: %SYS-5-RESTART: System restarted --Cisco Internetwork Operating System Software IOS (tm) MSFC2 Software (C6MSFC2-JSV-M), Version 12.1(8a)E5, EARLY DEPLOYMENT RELEASE SOFTWARE (fc2) TAC Support: http://www.cisco.com/tac Copyright (c) 1986-2001 by cisco Systems, Inc. Compiled Mon 22-Oct-01 21:51 by eaarmas 00:00:06: %SCP-5-ONLINE: Module online 00:00:09: %LINK-3-UPDOWN: Interface Vlan1, changed state to up 00:00:10: %LINEPROTO-5-UPDOWN: Line protocol on Interface Vlan1, changed state to up c-MSFC15>

#### <u> 第5步:驗證升級</u>

L3模組啟動後,請確保運行新版本的代碼。發出show version命令以檢查。

#### 範例:

c-MSFC15# show version Cisco Internetwork Operating System Software IOS (tm) MSFC2 Software (C6MSFC2-JSV-M), Version 12.1(8a)E5, EARLY DEPLOYMENT RELEASE SOFTWARE (fc2) !--- Note: Now the MSFC runs the new software image. TAC Support: http://www.cisco.com/tac Copyright (c) 1986-2001 by cisco Systems, Inc. Compiled Mon 22-Oct-01 21:51 by eaarmas Image text-base: 0x40008980, data-base: 0x418D2000 ROM: System Bootstrap, Version 12.1(2r)E, RELEASE SOFTWARE (fc1) BOOTFLASH: MSFC2 Software (C6MSFC2-BOOT-M), Version 12.1(6)E1, EARLY DEPLOYMENT RELEASE SOFTWARE (fc1) c-MSFC15 uptime is 0 minutes System returned to ROM by power-on Running default software cisco Cat6k-MSFC2 (R7000) processor with 114688K/16384K bytes of memory. Processor board ID SAD042106RN R7000 CPU at 300Mhz, Implementation 39, Rev 2.1, 256KB L2, 1024KB L3 Cache Last reset from power-on Bridging software. X.25 software, Version 3.0.0. SuperLAT software (copyright 1990 by Meridian Technology Corp). TN3270 Emulation software. 4 Virtual Ethernet/IEEE 802.3 interface(s) 509K bytes of non-volatile configuration memory. 16384K bytes of Flash internal SIMM (Sector size 512K). Configuration register is 0x2102 c-MSFC15# 驗證版本(12.1(8a)E5)是否正確以及配置暫存器是否已設定(0x2102)。

升級已完成。

**注意:**如果您有兩個MSFC,則必須將映像下載到第二個MSFC bootflash:本機上複製組態。映像不 會自動下載到第二個MSFC。此要求也適用於配置同步模式和單路由器模式(SRM)。 在configsync模式和SRM中,引導變數的更改會自動傳播到非指定或備用MSFC。要將映像從bootflash複製 到非指定或備用MSFC的bootflash,請發出<u>copy bootflash:source\_filename</u> <u>slavebootflash:target\_filename</u> 命令。

# 從快閃記憶體PC使用CatOS軟體啟動MSFC

在Supervisor Engine上執行Catalyst OS(CatOS)軟體時,可以選擇從Supervisor Engine slot0 Flash PC卡插槽中的映像啟動MSFC。您的引導系統語句將快閃記憶體裝置稱為sup-slot0。雖然支援這種 引導過程,但請避免使用它。此啟動過程僅用作臨時步驟,例如當您測試映像時。請注意Cisco錯誤 ID <u>CSCdr35304</u> (僅限<u>註冊</u>客戶)。

您無法發出命令,例如**dir sup-slot0**:命令或**show sup-slot0**:命令,因為MSFC不將slot0視為本地檔 案系統。如果指定sup-slot0作為作業系統映像的源,則交換機通過TFTP在Supervisor Engine的 sc0介面和MSFC上的特殊環回IP地址之間的內部交換匯流排傳輸檔案。

您可以從MSFC CLI發出以下命令:

#### FIRE-MSFC1# copy tftp ?

| bootflash:            | Copy to bootflash: file system                   |
|-----------------------|--------------------------------------------------|
| ftp:                  | Copy to ftp: file system                         |
| microcode:            | Copy to microcode: file system                   |
| null:                 | Copy to null: file system                        |
| nvram:                | Copy to nvram: file system                       |
| rcp:                  | Copy to rcp: file system                         |
| running-config        | Update (merge with) current system configuration |
| slavenvram:           | Copy to slavenvram: file system                  |
| startup-config        | Copy to startup configuration                    |
| <pre>sup-slot0:</pre> | Copy to sup-slot0: file system                   |
| system:               | Copy to system: file system                      |
| tftp:                 | Copy to tftp: file system                        |
|                       |                                                  |

sup-slot0裝置也會顯示在<u>show file systems</u> 命令輸出中:

#### FIRE-MSFC1# show file systems

File Systems:

|   | Size(b)  | Free(b) | Туре    | Flags | Prefixes    |
|---|----------|---------|---------|-------|-------------|
|   | 4395600  | 0       | opaque  | ro    | microcode:  |
|   | -        | -       | opaque  | rw    | null:       |
|   | -        | -       | opaque  | rw    | system:     |
|   | -        | -       | network | rw    | sup-slot0:  |
|   | -        | -       | network | rw    | tftp:       |
|   | 126968   | 124130  | nvram   | rw    | nvram:      |
| * | 15990784 | 2028888 | flash   | rw    | bootflash:  |
|   | -        | -       | network | rw    | rcp:        |
|   | -        | -       | network | rw    | ftp:        |
|   | -        | -       | nvram   | rw    | slavenvram: |

# 疑難排解

# <u>升級後,MSFC不會顯示在Supervisor Engine show module命令輸出中</u>

如果在重新載入MSFC進行升級後難以訪問MSFC,請參閱從Supervisor Engine show module命令

### <u>中恢復缺失的MSFC</u>。

以下是在MSFC沒有出現時<u>show module</u>命令的輸出示例:

### 

在具有備援MSFC/MSFC2的Catalyst 6500/6000交換器上,您可以在次要MSFC上遇到延遲,直到 第一個MSFC從sup-slot0:完成啟動。

此延遲是由於舊版CatOS版本中的限制所致,該限制允許從sup-slot0:一次僅下載一次。當前版本的CatOS允許從sup-slot0:進行多次下載在啟動過程中,兩個MSFC可以同時下載相同的映像。有 關此限制的更多詳細資訊,請參閱Cisco錯誤ID <u>CSCdy5525</u> (僅限<u>註冊</u>客戶)。

# <u>相關資訊</u>

- LAN 產品支援
- <u>LAN 交換技術支援</u>
- 技術支援與文件 Cisco Systems